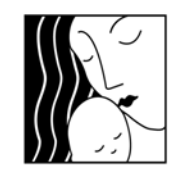

**Oregon MothersCare** 

supporting healthy pregnancies

Oregon MothersCare OMC WTI Instructions

Oregon MothersCare 800 NE Oregon St #825 Portland OR 97232 971-673-2306 FAX: 971-673-0240

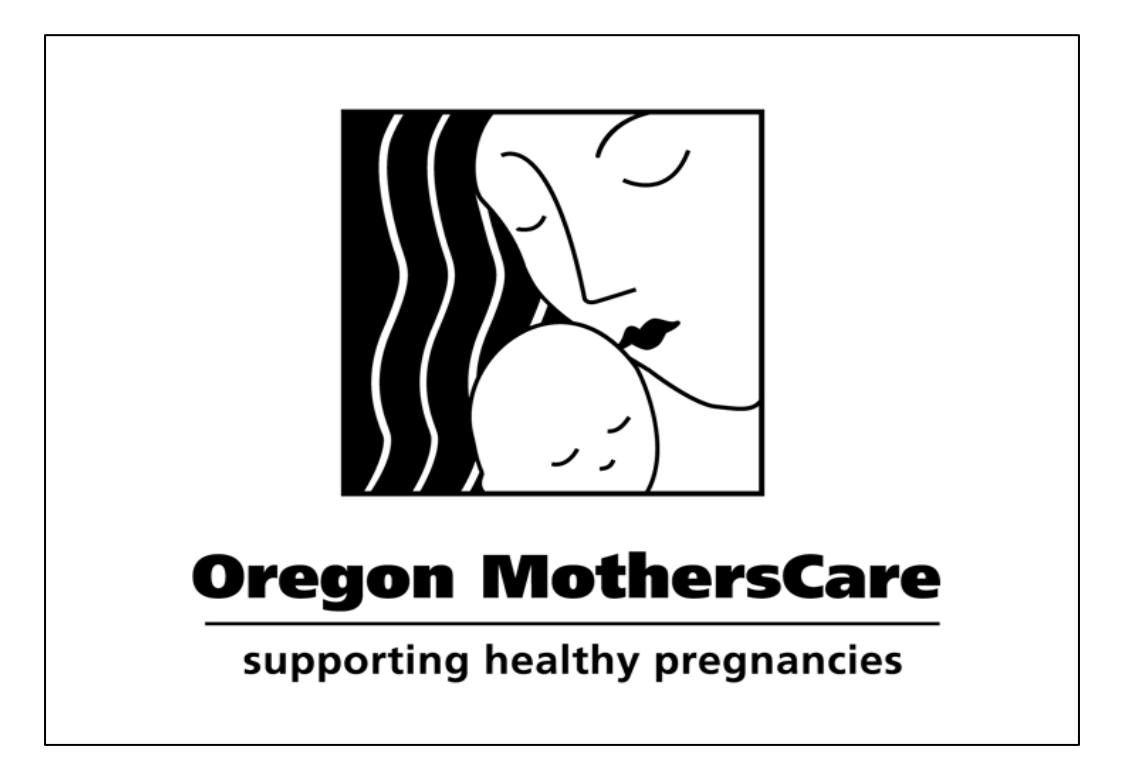

# **OMC WTI Manual**

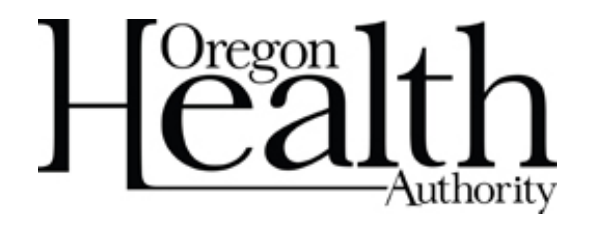

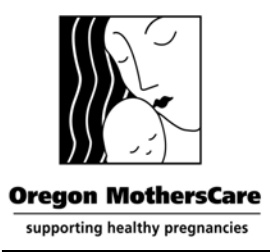

Oregon MothersCare 800 NE Oregon St #825 Portland OR 97232 971-673-2306 FAX: 971-673-0240

This OMC Technical Manual is written for operating Oregon MothersCare WTI (<u>Web-based Tracking Interface</u>) system, referred to as "Witty". It provides details about the WTI screens, and how to conduct certain functions. WTI is web-based; as data is entered, it becomes immediately accessible to the State OMC Office. Security measures are in place to protect the confidentiality and privacy of our OMC clients.

Please review this manual prior to operating WTI, and keep it accessible as you learn the system. All OMC staff should keep a copy of this manual near their computers for use in entering data. In addition, a detailed description of all data and information fields is provided at the end of this document. Use this as a guide for any questions about the meaning of a certain field.

For questions about this document, or the WTI system, contact the Oregon MothersCare State Office at: 971-673-2306

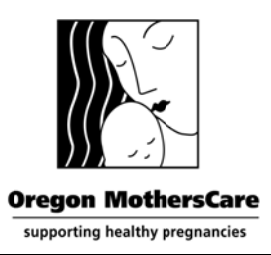

Oregon MothersCare 800 NE Oregon St #825 Portland OR 97232 971-673-2306 FAX: 971-673-0240

#### How to access OMC online

To access the Oregon MothersCare Web-based Tracking Interface (OMC WTI) database you must have an account login and password. After watching the OMC training video, you'll be asked to take a short survey. When you complete the survey and return the signed OMC Confidentiality Statement by email/fax or mail you'll receive your "Account Name" & "Password" by secure email. If you need a password reset, please call OMC at 971-673-2306.

- To login, open your internet browser (Internet Explorer is preferred) and enter the following URL into the web address field;
  <u>https://epi-public.oha.state.or.us/fmi/iwp/res/iwp\_home.html</u>
- A list of databases will appear. Click on "Oregon MothersCare"

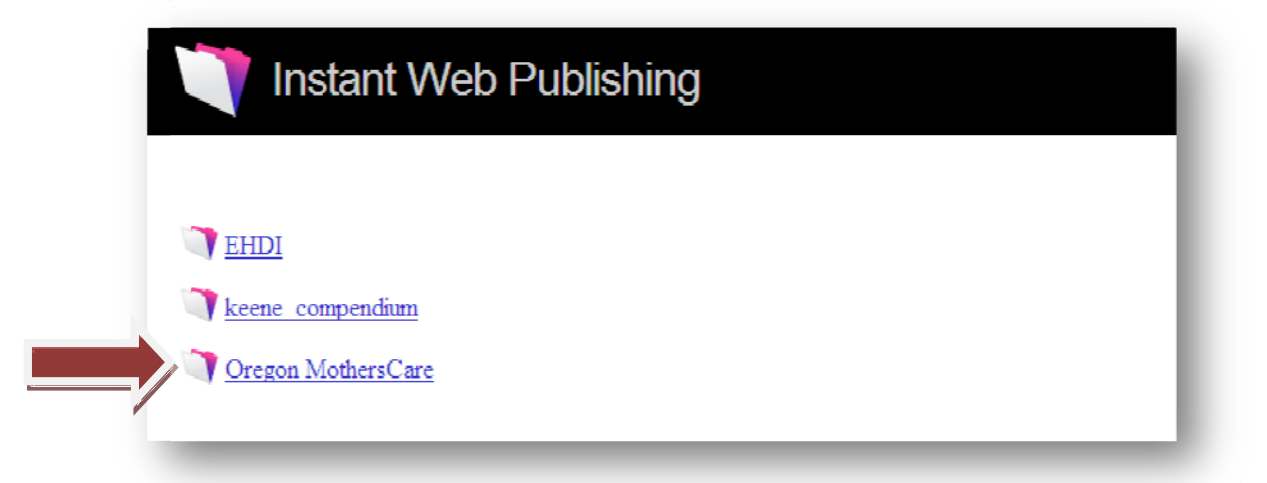

Enter your "Account Name" and "Password", then click "Login"

| <u>/</u>               | , ,                                      |
|------------------------|------------------------------------------|
| Instant Web Publishing |                                          |
|                        |                                          |
|                        | Open database "Oregon MothersCare" with: |
|                        | O Guest Account                          |
|                        | © Account Name and Password              |
|                        | Account Name:                            |
|                        | Password:                                |
|                        | Login Cancel                             |

| $\mathcal{O}_{\mathcal{O}}$    | Oregon MothersCare | Oregon MothersCare    |
|--------------------------------|--------------------|-----------------------|
| Oregon MothersCare             |                    | 800 NE Oregon St #825 |
|                                | OMC WIL            | Portland OR 97232     |
|                                |                    | 971-673-2306          |
|                                | Instructions       | FAX: 971-673-0240     |
| supporting healthy pregnancies |                    |                       |

After you login, the Oregon MothersCare "Home" menu screen will appear. You can return to the "Home" menu from any screen by clicking on the \_\_\_\_\_ "Home" icon.

#### Home screen

| номе          | Oregon Moti<br>800 NE Oregon St Ste 825<br>Phone: 971-673-2306 / F | hersCare<br>5 Portland OR 97232<br>Fax: 971-673-0240 |        |               |
|---------------|--------------------------------------------------------------------|------------------------------------------------------|--------|---------------|
|               |                                                                    |                                                      | Search | Exit Database |
|               | Client Li                                                          | st                                                   | +Adc   | I New Record  |
| Staff List    | County/site name                                                   | User Name                                            |        |               |
| Exit Database | TESTING                                                            | Ann Doe                                              |        | E             |

- > The **"Home"** menu allows you to perform the following functions within the system:
  - View the Staff List
  - View the Client List
  - Search for a Client
  - Add a New Record
  - Exit the database

#### Staff List

To view the Staff List, click on "Staff List" on the left side and it will take you to the Staff List screen.

| Номе          | Oregon Moth<br>800 NE Oregon St Ste 825<br>Phone: 971-673-2306 / Fa | ersCare<br>Portland OR 97232<br>IX: 971-673-0240 |        |               |
|---------------|---------------------------------------------------------------------|--------------------------------------------------|--------|---------------|
|               |                                                                     |                                                  | Search | Exit Database |
|               | Client Lis                                                          | t                                                | +Add   | New Record    |
| Staff List    | County/site name                                                    | User Name                                        |        |               |
| Exit Database |                                                                     | Ann Doe                                          |        | <u>–</u>      |

> This gives you a list of all the authorized OMC users at your site.

#### Staff List screen

| Oregon MothersCare                                                                                                    |              |
|----------------------------------------------------------------------------------------------------|--------------|
| Bit Conception         Difference           BOO NE Oregon 51 Ste 825 Portland OR 97232           HOME         Phone: 971-673-2306 / Fax: 971-673-0240 |              |
| User Name: ann doe                                                                                                    | xit Database |
| Staff List                                                                                                    |              |
| Last Name First Name Phone Email Roles                                                                                                    |              |
| Doe Ann                                                                                                    | <u></u>      |
|                                                                                                    |              |

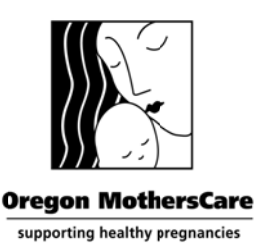

#### Client List

> To view the **"Client List"**, click on the **small box** next to your site's name.

| HOME         | Orego<br>800 NE Oregon<br>Phone: 971-67 | n MothersCare<br>St Ste 825 Portland OR 97232<br>3-2306 / Fax: 971-673-0240 |        |               |
|--------------|-----------------------------------------|-----------------------------------------------------------------------------|--------|---------------|
|              |                                         |                                                                             | Search | Exit Database |
|              | C                                       | lient List                                                                  | +Add N | New Record    |
| Staff List   | County/site name                        | User Na                                                                     | me     |               |
| Exit Databas | TESTING                                 | Ann Doe                                                                     |        | <u>×</u>      |
|              |                                         | _                                                                           | _      |               |

It will take you to the "Client List" (below). If you want to modify an existing client's record, click on the small box next to the Record ID. It will take you to the client's tracking form so you can view or edit the record. Be sure to "Save Changes" to submit any editing.

### Client List screen

> You can sort the **"Client List"** by clicking on the column headings.

| номе                                                                                     | Oregon MothersCare<br>800 NE Oregon St Ste 825 Portland OR 97232<br>Phone: 971-673-2306 / Fax: 971-673-0240 |                             |                            |                                 |   |
|------------------------------------------------------------------------------------------|----------------------------------------------------------------------------------------------------|-----------------------------|----------------------------|---------------------------------|---|
| User Name: ann doe   County Name: TEST                                                   | TING                                                                                                    | Record 1 of 5 (13560 total) | Search                     | Exit Databas                    | e |
| Quarter 1: 2014 Number of records: 1<br>Quarter 3: 2013 Number of records: 1             | Quarter 2: 2013 Number of records<br>Quarter 4: 2013 Number of records                                      | : 0<br>: 0                  |                            |                                 |   |
| Client List                                                                              |                                                                                                    |                             |                            | +Add New Record                 |   |
| Date of initial contact         Last Name           15859         01/08/2014         Doe | First Name County/Site Name<br>Jane TESTING                                                                 | Year<br>2014                | Quarter F<br>First Quarter | orm Complete Creator<br>ann doe | ~ |

#### > You can also add a new record from this screen.

| номе            |                           | 8<br>F          | Oregon Moth<br>00 NE Oregon St Ste 825<br>hone: 971-673-2306/F: | <b>ersCare</b><br>Portland OR 97232<br>ax: 971-673-0240 |          |      |                |             |              |  |
|-----------------|---------------------------|-----------------|-----------------------------------------------------------------|---------------------------------------------------------|----------|------|----------------|-------------|--------------|--|
| User Nam        | e: <mark>ann doe</mark>   | County Name: T  | ESTING                                                          | Record 1 of 3 (760                                      | i total) |      | earch          | Exit Data   | abase        |  |
| Quarter 1: 201  | 2 Number of r             | ecords:         | Quarter 2: <b>20</b>                                            | 12 Number of records: 1                                 |          |      |                |             |              |  |
| Quarter 3: 2012 | 2 Number of r             | records: 2      | Quarter 4: <b>20</b>                                            | 12 Number of records:                                   |          |      |                |             |              |  |
| Client List     |                           |                 |                                                                 |                                                         |          |      | +Add Ner       | w Record    |              |  |
| Record ID       | Date of initia<br>contact | al<br>Last Name | First Name                                                      | County/Site Name                                        |          | Year | Quarter Fo     | rm Complete | e Creator    |  |
| 06967           | 08/01/2012                | Stratton        | Valerie                                                         | TESTING                                                 |          | 2012 | Third Quarter  | Yes         | ann doe      |  |
| 06692           | 07/11/2012                | Doe (Test)      | Jen                                                             | TESTING                                                 |          | 2012 | Third Quarter  | No          | guest1       |  |
| 06690           | 4/12/2012                 | Smith(Test)     | Ann                                                             | TESTING                                                 |          | 2012 | Second Quarter | No          | trong nguyen |  |

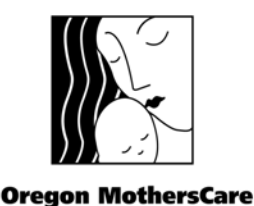

supporting healthy pregnancies

### Oregon MothersCare

OMC WTI

## Instructions

If you have not found your client in the "Client List", you can do a search for the client. Select the "Search" button to search by

| Section Section | Sutton      | to search by                                  |                                                           |          |                      |  |
|-----------------|-------------|-----------------------------------------------|-----------------------------------------------------------|----------|----------------------|--|
| номе            |             | Oregon<br>800 NE Oregon St<br>Phone: 971-673- | MothersCal<br>5 Ste 825 Portland Of<br>2306 / Fax: 971-67 |          | •                    |  |
| Add New Record  | Client List | Print Record                                  | Search                                                    | Gave Cha | nges 🛛 Exit Database |  |

- Client ID (that's the unique number that the system automatically generates for every record)
- Client name (you can enter in either the first or last name or both)
- Date of birth
- Date of initial contact (the date the client first contacted OMC)

#### Search for client screen

| Oregon MothersCare               |                                                         |
|----------------------------------|---------------------------------------------------------|
|                                  |                                                         |
|                                  |                                                         |
|                                  |                                                         |
| Client ID (Last, First, or full) |                                                         |
| Date of Birth                    |                                                         |
| Search                           |                                                         |
|                                  | Client ID (Last, First, or full)<br>Date of Birth Earch |

#### **Search Function**

| Client<br>ID   | If you know the client's ID #, you can search for the client by entering that<br>unique #. The client ID # is automatically added when the record is<br>created.                                                                                 |
|----------------|----------------------------------------------------------------------------------------------------|
|                | You can search for a client by name. You can enter their last name, first<br>name or a combination of first and last name in any order. You may also<br>use partial name as long as the characters entered are the first letters or<br>the name. |
| Client<br>Name | Examples:<br>• Ann<br>• An Smi<br>• An Smith<br>• Smi<br>• Smith Ann                                                                                                    |

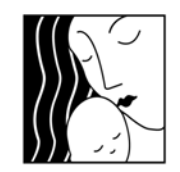

Oregon MothersCare

supporting healthy pregnancies

Oregon MothersCare

OMC WTI

# Instructions

| DOB                           | <ul> <li>You can search for client by DOB (Date of Birth). You can use this field by itself or in conjunction with other search criteria to narrow your search.</li> <li>Example: <ul> <li>Single date: 01/01/2014</li> <li>Less than date: &lt;01/01/2014 (gives you all births prior to 01/01/2014).</li> <li>Greater than date: &gt;01/01/2014 (gives you all births after 01/01/2014).</li> <li>Range of dates: 01/01/201403/31/2014 (gives you all births between 01/01/2014 and 03/31/2014).</li> </ul> </li> </ul>                             |
|-------------------------------|----------------------------------------------------------------------------------------------------|
| Date of<br>Initial<br>Contact | <ul> <li>You can search for client Date of Initial contact. You can use this field by itself or in conjunction with other search criteria to narrow your search.</li> <li>Example: <ul> <li>Single date: 01/01/2014</li> <li>Less than date: &lt;01/01/2014 (gives you all records created prior to 01/01/2014).</li> <li>Greater than date: &gt;01/01/2014 (gives you all records created after 01/01/2014).</li> <li>Range of dates: 01/01/201403/31/2014 (gives you all records created between 01/01/2014 and 03/31/2014).</li> </ul> </li> </ul> |

#### Add New Record

- To add a new client's record, click on + Add New Record. A blank "Client Tracking form" will appear. The program will automatically fill in the "Record ID".
- The fields with a green asterisk \* by them are fields that are not reported or tracked by OMC. They are for your own use.
- Start data entry in the "OMC Site Code/Name" field. Click on the drop-down and select your site, immediately "Save Changes" after selecting your site.

Without saving your site code, the system doesn't know what site the record belongs to. It is now available only in the OMC State office database. If this happens to you, please call our office (971-673-2306) and we can assign the record to your site or delete it if necessary. The same is true if you create a new record by mistake.

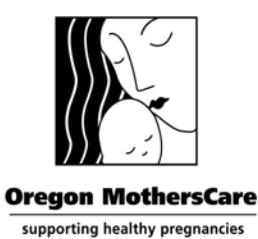

**Oregon MothersCare** 800 NE Oregon St #825 Portland OR 97232 971-673-2306 FAX: 971-673-0240

### Blank Client Tracking form screen

|                                                                                                    |                                                                                                    |                                                                                            | Thepode choice down                                                                                                    |                                                               |
|----------------------------------------------------------------------------------------------------|----------------------------------------------------------------------------------------------------|--------------------------------------------------------------------------------------------|----------------------------------------------------------------------------------------------------|---------------------------------------------------------------|
| First Name: Preferred Name: Last Name:                                                                                                    |                                                                                                    |                                                                                            |                                                                                                    |                                                               |
| Client Information                                                                                                    |                                                                                                    |                                                                                            |                                                                                                    |                                                               |
| OMC Site Code/Name: Date of Initial Contact Date of E                                                                                                    | Birth Age<br>Year:                                                                                                    | Quarter:                                                                                   | Referred by *                                                                                                    | Record ID 15878                                               |
| First Name Phone Type * Phone * Notes                                                                                                    | * Ethnicity                                                                                                    | Race (check all that                                                                       | apply)                                                                                                    | 1                                                             |
| Preferred name *                                                                                                    | Language                                                                                                    | African Americ     American India                                                          | an or Black<br>an or Alaska Native                                                                                                    | Unknown                                                       |
|                                                                                                    |                                                                                                    | Asian                                                                                      |                                                                                                    | - ovidi                                                       |
| Last Name Email*                                                                                                    |                                                                                                    | Native Hawaiia                                                                             | n or Other Pacific Islande                                                                                                    | er                                                            |
| Street Address *                                                                                                    |                                                                                                    | Declined to An                                                                             | swer                                                                                                    |                                                               |
| Mailing Address *                                                                                                    |                                                                                                    |                                                                                            |                                                                                                    |                                                               |
|                                                                                                    |                                                                                                    |                                                                                            |                                                                                                    |                                                               |
| City Zip                                                                                                    |                                                                                                    |                                                                                            |                                                                                                    |                                                               |
|                                                                                                    |                                                                                                    |                                                                                            |                                                                                                    |                                                               |
| Client Screening:                                                                                                    |                                                                                                    |                                                                                            |                                                                                                    |                                                               |
| Client already has confirmation                                                                                                    |                                                                                                    |                                                                                            |                                                                                                    |                                                               |
| of pregnancy?* Yes No Current WIC Client?*                                                                                                    | •                                                                                                    |                                                                                            | Para:*                                                                                                    |                                                               |
| LMP Date: Family Income:*                                                                                                    |                                                                                                    | ۵                                                                                          | bortion:*                                                                                                    |                                                               |
| EDC Date:*                                                                                                    |                                                                                                    | Livir                                                                                      | ng Child:*                                                                                                    |                                                               |
| Client's Current Maternity Insurance Family Notes *                                                                                                    |                                                                                                    |                                                                                            |                                                                                                    |                                                               |
| Insurance Applying for:                                                                                                    |                                                                                                    |                                                                                            |                                                                                                    |                                                               |
|                                                                                                    |                                                                                                    |                                                                                            |                                                                                                    |                                                               |
| Tobacco User*                                                                                                    | Yes No Domestic Viol                                                                                                    | ence* Oyes ONO                                                                             |                                                                                                    |                                                               |
| Tobacco User*     Alcohol User *                                                                                                    | Yes No Domestic Viol<br>Yes No Vita                                                                                                    | ence* <u>Yes No</u><br>mins* <u>Yes No</u>                                                 |                                                                                                    |                                                               |
| Tobacco User*     Alcohol User *                                                                                                    | <u>Yes No</u> Domestic Viol<br>Yes No Vita<br>Prenatal Care Information:                                                                                                    | ence* Yes No<br>mins* Yes No                                                               | HP Application Inform                                                                                                    | ation:                                                        |
| Tobacco User*     Alcohol User *      Services Delivered:  Date of Services: Annointment Time *                                                                                                    | <u>Yes</u> <u>No</u> Domestic Viol<br><u>Yes</u> <u>No</u> Vita<br>Prenatal Care Information:                                                                                                    | ence* Yes No<br>mins* Yes No                                                               | HP Application Inform                                                                                                    | ation:                                                        |
| Tobacco User*     Alcohol User *     Services Delivered: Date of Services: Appointment Time *                                                                                                    | Yes No Domestic Viol<br>Yes No Vita<br>Prenatal Care Information:<br>Has client started prenatal care                                                                                                    | ence* Yes No<br>mins* Yes No<br>Yes No<br>c<br>e prior to OMC?                             | HP Application Inform<br>Stamped                                                                                                    | ation:<br>Reapply OH                                          |
| Tobacco User*     Alcohol User *     Alcohol User *     Date of Services: Appointment Time *                                                                                                    | Yes No Domestic Viol<br>Yes No Vita<br>Prenatal Care Information:<br>Has client started prenatal care<br>Name of prenatal care provide                                                                                           | ence* Yes No<br>mins* Yes No<br>e prior to OMC?                                            | HP Application Inform<br>Stamped<br>Submitted                                                                                                    | ation:<br>Reapply OH                                          |
| Tobacco User*     Alcohol User *      Services Delivered: Date of Services: Appointment Time *      Pregnancy Testing                                                                                                    | Yes No Domestic Viol<br>Yes No Vita<br>Prenatal Care Information:<br>Has client started prenatal care<br>Name of prenatal care provide                                                                                           | ence* Yes No<br>mins* Yes No<br>c<br>e prior to OMC?<br>r or clinic:<br>*                  | HP Application Inform<br>Stamped<br>Submitted<br>Pended by OHP                                                                                                    | ation:<br>Reapply OH                                          |
| Tobacco User*     Alcohol User *      Services Delivered:  Date of Services: Appointment Time *  Pregnancy Testing OHP Application Assistance                                                                                                    | Yes No Domestic Viol<br>Yes No Vita<br>Prenatal Care Information:<br>Has client started prenatal can<br>Name of prenatal care provide<br>Date 1st PNC before OMC                                                                 | ence* Yes No<br>mins* Yes No<br>e prior to OMC?<br>r or clinic:<br>*                       | HP Application Inform<br>Stamped<br>Submitted<br>Pended by OHP<br>Pended again by OHP                                                                                                    | ation:<br>Reapply OH                                          |
| Tobacco User* Alcohol User *  Services Delivered: Date of Services: Appointment Time *  Pregnancy Testing OHP Application Assistance OHP Referral to Cover Oregon Community Partner OHP Referral to Cover Oregon Community Partner                                                                                                    | Yes No Domestic Viol<br>Yes No Vita Prenatal Care Information: Has client started prenatal care Name of prenatal care provide Date 1st PNC before OMC                                                                            | ence* Yes No<br>mins* Yes No<br>c<br>e prior to OMC?<br>r or clinic:<br>*                  | HP Application Inform<br>Stamped<br>Submitted<br>Pended by OHP<br>Pended again by OHP<br>OHP Approved                                                                                      | ation:<br>Reapply OH                                          |
| Tobacco User* Alcohol User *  Services Delivered: Date of Services: Appointment Time *  Pregnancy Testing OHP Application Assistance OHP Referral to Cover Oregon Community Partner OHP Application Faxed to OHP by OMC Site Prenatal Care Provider Selected                                                                                                    | Yes No Domestic Viol<br>Yes No Vita Prenatal Care Information: Has client started prenatal care Name of prenatal care provide Date 1st PNC before OMC Date PNC after OMC contact                                                 | ence* Yes No<br>mins* Yes No<br>e prior to OMC?<br>r or clinic:<br>*                       | HP Application Inform<br>Stamped<br>Submitted<br>Pended by OHP<br>Pended again by OHP<br>OHP Approved<br>CAWEX Approved                                                                    | ation:<br>Reapply OH<br>IIII IIIIIIIIIIIIIIIIIIIIIIIIIIIIIIII |
| Tobacco User*     Alcohol User *     Alcohol User *      Pregnancy Testing     OHP Application Assistance     OHP Referral to Cover Oregon Community Partner     OHP Application Faxed to OHP by OMC Site     Prenatal Care Provider Selected     Prenatal Care Apply. Scheduled / or Confirmed by OMC Site                                                                                                    | Yes No Domestic Viol<br>Yes No Vita<br>Prenatal Care Information:<br>Has client started prenatal care<br>Name of prenatal care provide<br>Date 1st PNC before OMC<br>Date PNC after OMC contact                                  | ence* Yes No<br>mins* Yes No<br>e prior to OMC?<br>r or clinic:<br>*                       | HP Application Inform<br>Stamped<br>Submitted<br>Pended by OHP<br>Pended again by OHP<br>OHP Approved<br>CAWEX Approved<br>Denied (must select below)<br>Denied (must select below)        | ation:<br>Reapply OH                                          |
| Tobacco User*     Alcohol User *     Alcohol User *      Date of Services: Appointment Time *      Pregnancy Testing      OHP Application Assistance      OHP Referral to Cover Oregon Community Partner      OHP Application Faxed to OHP by OMC Site      Prenatal Care Provider Selected      Prenatal Care Provider Selected      Prenatal Care Appt. Scheduled / or Confirmed by OMC Site      Initial Prenatal Needs Assessment                                                                                                    | Yes No Domestic Viol<br>Yes No Vita<br>Prenatal Care Information:<br>Has client started prenatal care<br>Name of prenatal care provide<br>Date 1st PNC before OMC<br>Date PNC after OMC contact<br>Reason for Prenatal Appointme | ence* Yes No<br>mins* Yes No<br>e prior to OMC?<br>r or clinic:<br>*<br>ent Dates Missing: | HP Application Inform<br>Submitted<br>Pended by OHP<br>Pended again by OHP<br>OHP Approved<br>CAWEX Approved<br>Denied (must select below)<br>easons Application Denie                     | ation:                                                        |
| Tobacco User* Alcohol User * Alcohol User *  Services Delivered: Date of Services: Appointment Time *  Pregnancy Testing OHP Application Assistance OHP Application Assistance OHP Application Faxed to OHP by OMC Site Prenatal Care Provider Selected Prenatal Care Provider Selected Prenatal Care Appt. Scheduled / or Confirmed by OMC Site Initial Prenatal Needs Assessment WIC Screening / Referral                                                                                                    | Yes No Domestic Viol<br>Yes No Vita<br>Prenatal Care Information:<br>Has client started prenatal care<br>Name of prenatal care provide<br>Date 1st PNC before OMC<br>Date 1st PNC before OMC<br>Reason for Prenatal Appointme    | ence* Yes No<br>mins* Yes No<br>e prior to OMC?<br>r or clinic:<br>*<br>ent Dates Missing: | Stamped<br>Submitted<br>Pended by OHP<br>OHP Approved<br>CAWEX Approved<br>Denied (must select below)<br>easons Application Denie                                                          | ation:<br>Reapply OH                                          |
| Tobacco User*     Alcohol User *     Alcohol User *      Services Delivered:  Date of Services: Appointment Time *  Pregnancy Testing OHP Application Assistance OHP Application Assistance OHP Application Faxed to OHP by OMC Site Prenatal Care Provider Selected Prenatal Care Appt. Scheduled / or Confirmed by OMC Site Initial Prenatal Needs Assessment WIC Screening / Referral Other Computity Referrals Other Computity Referrals                                                                                                    | Yes No Domestic Viol<br>Yes No Vita  Prenatal Care Information:  Has client started prenatal care Name of prenatal care provide Date 1st PNC before OMC Date PNC after OMC contact Reason for Prenatal Appointme                 | ence* Yes No<br>mins* Yes No<br>e prior to OMC?<br>r or clinic:<br>*<br>ent Dates Missing: | HP Application Inform<br>Submitted<br>Pended by OHP<br>Pended again by OHP<br>OHP Approved<br>CAWEX Approved<br>Denied (must select below)<br>leasons Application Denie                    | ation:<br>Reapply OH                                          |
| Tobacco User*     Alcohol User *     Alcohol User *      Services Delivered:  Date of Services: Appointment Time *  Pregnancy Testing OHP Application Assistance OHP Application Assistance OHP Application Faxed to OHP by OMC Site Prenatal Care Provider Selected Prenatal Care Appt. Scheduled / or Confirmed by OMC Site Initial Prenatal Needs Assessment WIC Screening / Referral Other Community Referrals Other Community Referrals Attendance At First Prenatal Visit before OMC Confirmed                                                                                                    | Yes No Domestic Viol<br>Yes No Vita  Prenatal Care Information:  Has client started prenatal care Name of prenatal care provide Date 1st PNC before OMC Date 1st PNC before OMC Reason for Prenatal Appointme                    | ence* Yes No<br>mins* Yes No<br>e prior to OMC?<br>r or clinic:<br>*<br>ent Dates Missing: | HP Application Inform<br>Submitted<br>Pended by OHP<br>Pended again by OHP<br>OHP Approved<br>CAWEX Approved<br>Denied (must select below)<br>leasons Application Denie                    | ation:<br>Reapply OH                                          |
| Tobacco User*     Alcohol User *     Alcohol User *      Services Delivered:  Date of Services: Appointment Time *  Pregnancy Testing OHP Application Assistance OHP Application Assistance OHP Application Faxed to OHP by OMC Site Prenatal Care Provider Selected Prenatal Care Appt. Scheduled / or Confirmed by OMC Site Initial Prenatal Needs Assessment UIC Screening / Referral Other Community Referral Other Community Referrals Attendance At First Prenatal Visit before OMC Confirmed Dental Referral                                                                                                    | Yes No Domestic Viol<br>Yes No Vita  Prenatal Care Information:  Has client started prenatal care Name of prenatal care provide  Date 1st PNC before OMC Date 1st PNC before OMC Reason for Prenatal Appointme                   | ence* Yes No<br>mins* Yes No<br>e prior to OMC?<br>r or clinic:<br>*<br>ent Dates Missing: | IHP Application Inform<br>Submitted<br>Pended by OHP<br>Pended again by OHP<br>OHP Approved<br>CAWEX Approved<br>CAWEX Approved<br>Denied (must select below)<br>leasons Application Denie | ation:<br>Reapply OH                                          |
| Tobacco User*     Alcohol User *     Alcohol User *      Services Delivered: Date of Services: Appointment Time *      Pregnancy Testing     OHP Application Assistance     OHP Application Assistance     OHP Application Faxed to OHP by OMC Site     Prenatal Care Appt. Scheduled / or Confirmed by OMC Site     Prenatal Care Appt. Scheduled / or Confirmed by OMC Site     Initial Prenatal Needs Assessment     WIC Screening / Referral     Other Community Referral     Other Community Referral     Other Community Referral     Other Community Referral     Other Community Referral     Other Community Referral     Other Community Referral     Other Community Referral     Other Community Referral     Other Community Referral | Yes No Domestic Viol<br>Yes No Vita                                                                                                    | ence* Yes No<br>mins* Yes No<br>e prior to OMC?<br>r or clinic: *<br>ent Dates Missing:    | IHP Application Inform<br>Stamped<br>Submitted<br>Pended by OHP<br>Pended again by OHP<br>OHP Approved<br>CAWEX Approved<br>Denied (must select below)<br>e.easons Application Denie       | ation:<br>Reapply OH                                          |
| Tobacco User*     Alcohol User *     Alcohol User *      Services Delivered:  Date of Services: Appointment Time *      OHP Application Assistance     OHP Application Assistance     OHP Application Faxed to OHP by OMC Site     Prenatal Care Provider Selected     Prenatal Care Appt. Scheduled / or Confirmed by OMC Site     Initial Prenatal Needs Assessment     WIC Screening / Referral     Other Community Referrals     Other Community Referrals     Other Community Referrals     Other Community Referrals     Other Community Referrals     Other Community Referrals     Other Community Referrals                                                                                                    | Yes No Domestic Viol<br>Yes No Vita                                                                                                    | ence* Yes No<br>mins* Yes No<br>e prior to OMC?<br>r or clinic:<br>*<br>ent Dates Missing: | HP Application Inform<br>Submitted<br>Pended by OHP<br>Pended again by OHP<br>OHP Approved<br>CAWEX Approved<br>Denied (must select below)<br>leasons Application Denie                    | ation:<br>Reapply OH                                          |

 $^{st}$  Indicates fields not tracked by OMC state office and are for your office use only

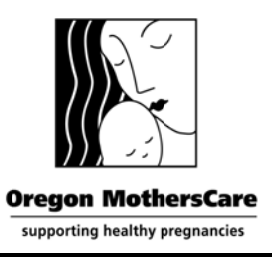

Oregon MothersCare 800 NE Oregon St #825 Portland OR 97232 971-673-2306 FAX: 971-673-0240

- Please note that since you're logging in through the internet, for security reasons your access through the web is only valid for an hour at a time. Because of that **"Save Changes"** often, before being locked out of the system. If you're locked out, you can log back in and receive another hour.
- When you have completed entering all of the required fields, select "Yes" on "Form Complete". You'll be able to view which records have not been completed on the "Client List", and return to them to complete. If you have not filled in ALL of the required fields select "No". Again, you'll be able to view a list of all the records that still need information.

| otes: *                                                                           |                                      |
|-----------------------------------------------------------------------------------|--------------------------------------|
|                                                                                   |                                      |
| Indicates fields not tracked by OMC state office and are for your office use only | Form Complete: Res C No Save Changes |

Exit the Database

Click on **"Exit Database"** from any screen. Do not click on the "X" in the corner, this will only close the internet connection and not the database. Be sure to always **"Exit Database"** to exit the OMC WTI database.

| номе                        | Oregon Mother<br>800 NE Oregon St Ste 825 Por<br>Phone: 971-673-2306 / Fax: | rsCare<br>tland OR 97232 🗟 🔂 🗙 🖉 Inc.<br>971-673-0240 | Exit Database   |
|-----------------------------|-----------------------------------------------------------------------------|-------------------------------------------------------|-----------------|
|                             | Client List                                                                 |                                                       | +Add New Record |
| Staff List<br>Exit Database | County/site name                                                            | User Name<br>Ann Doe                                  | <u> </u>        |

| gon MothersCar                  | <b>'e</b><br>5                | Oregor<br>C<br>Int                  | r Mothers<br>MC WTI<br>structions    | Care                       | Oregon MothersC<br>800 NE Oregon St #<br>Portland OR 97<br>971-673-2<br>FAX: 971-673-0 |
|---------------------------------|-------------------------------|-------------------------------------|--------------------------------------|----------------------------|----------------------------------------------------------------------------------------|
| Client Reco                     | ord scree                     | n image                             | Oregon MothersCare                   |                            |                                                                                        |
| HOME                            |                               |                                     |                                      |                            |                                                                                        |
| Add New Record                  | Client List                   | t I Print Record                    | i Search                             | Save Changes               | Repeat Client New PG Exit Database                                                     |
| UNIC Site Code/Name:<br>TESTING | Date of Initial<br>08/01/2012 | Contact Date of Birth<br>08/11/1978 | Age<br>35 Years, 7 Months Year: 2012 | 2 Quarter: Third Quarter   | Referred by Record ID <b>D6967</b>                                                     |
| Valerie                         | None Type Phon                | e Notes *                           | Not Hispanic or Latino               | Race (check all that apply | r Black                                                                                |
| Preferred name *                | Achile                        | 0/5-2300                            |                                      | American Indian or         | r Alaska Native                                                                        |
|                                 | lopile                        |                                     | English                              | Asian                      |                                                                                        |
| Last Name                       | Email                         |                                     |                                      | 🗐 🗐 Native Hawaiian or     | Other Pacific Islander                                                                 |
| Street Address                  |                               |                                     |                                      | ✓ White                    |                                                                                        |
| 800 NE Oregon St. #825          |                               |                                     |                                      | Declined to Answer         | r                                                                                      |
| Mailing Address *               |                               |                                     |                                      |                            |                                                                                        |
|                                 |                               |                                     |                                      |                            |                                                                                        |
| City Zip                        |                               |                                     |                                      |                            |                                                                                        |
| Portland 988                    | 54                            |                                     |                                      |                            |                                                                                        |
|                                 |                               |                                     |                                      |                            |                                                                                        |
| Glient Screening:               |                               |                                     |                                      |                            |                                                                                        |
| Client already has confir       | mation                        |                                     |                                      | Crow                       | ida: b                                                                                 |
| of pregnancy? • Yes             | No Curre                      | nt WIC Client?*                     |                                      | Gravi                      | ara: 7                                                                                 |
| LMP Date: 02/26/2012            |                               | amily Number: 2                     |                                      | ۵horti                     | ion: 5                                                                                 |
| EDC Date:*                      | F                             | amily income: \$100.00              |                                      | Living Ch                  | aid at                                                                                 |
| Client's Current Maternit       | / Insurance                   | Family Makes                        |                                      | Envirg Cr                  |                                                                                        |
| None                            |                               | Family Notes: number 2              | and 3                                |                            |                                                                                        |

| Date of Services:       Appointment Time *         D8/07/2012       Has client started prenatal care prior to OMC?         Yes * (indicate date below)       Name of prenatal care provider or clinic:         OHP Application Assistance       Date 1st PNC before OMC         OHP Application Faxed to OHP by OMC Site       Date 1st PNC after OMC contact | Reapply OHP           Stamped         08/07/2012           Submitted         08/08/2012           Pended by OHP                          |
|----------------------------------------------------------------------------------------------------|----------------------------------------------------------------------------------------------------|
| <ul> <li>Prenatal Care Provider Selected</li> <li>Prenatal Care Appt. Scheduled / or Confirmed by OMC Site</li> <li>Initial Prenatal Needs Assessment</li> <li>WIC Screening / Referral</li> <li>Other Community Referrals</li> <li>Attendance At First Prenatal Visit before OMC Confirmed</li> <li>Dental Referral</li> </ul>                               | CAWEX Approved Denied (must select below) 12/15/2012 Reasons Application Denied / Missing Dates: Expired/Lack of Info/No Client Response |

 $^{\star}$  Indicates fields not tracked by OMC state office and are for your office use only

Insurance Applying for:

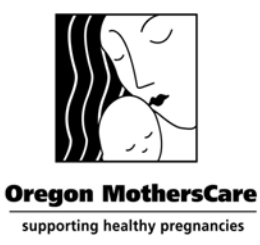

**Oregon MothersCare** 800 NE Oregon St #825 Portland OR 97232 971-673-2306 FAX: 971-673-0240

> If you need a paper copy of the client's tracking form, select the "Print Record" button at the top of the record you're viewing.

|                                                           | Oregon                              | MothersCare               |                          |                      |
|-----------------------------------------------------------|-------------------------------------|---------------------------|--------------------------|----------------------|
| номе                                                      | 800 NE Oregon St<br>Phone: 971-673- |                           |                          |                      |
| Add New Record Client Li                                  | Print Record                        | Search                    | Save Changes             | Exit Database        |
| creen shot of a print                                     | ed record                           |                           |                          |                      |
| Client Information                                        |                                     |                           |                          |                      |
| irst Name: <b>Valerie</b> Preferred Name:                 | Last Name: Stratto                  | n                         | Form C                   | Complete: <b>Yes</b> |
| Date of Initial Contact: <b>08/01/2012</b> Year           | : 2012 Ouarter: Third               | <br>Nuarter Refe          | Record<br>erred by: Lesa | 1D: 06967            |
| Date of Birth: 8/11/1978                                  | Age: 35 Years. 7 Months             | Quarter                   |                          |                      |
| Phone: Work 971-673-23                                    | 06                                  | Street Address:8          | :00 NE Oregon St. #      | *825                 |
| Mohile                                                    |                                     | Mailing Address:          | -                        |                      |
| Email                                                     |                                     | City: Portland            | 7in: 98854               |                      |
| Language: <b>English</b>                                  | Ba                                  | e: African Amer           | ican or Black            |                      |
| Ethnicity: <b>Not Hispanic or La</b>                      | tino                                | White                     |                          |                      |
| Client Screening                                          |                                     |                           |                          |                      |
| Client already has                                        |                                     |                           |                          |                      |
| confirmation of pregnancy: <b>Yes</b>                     | Insuran                             | ce Applying for: <b>O</b> | regon Health Plar        | ו                    |
| LMP: 2/26/2012 EDD:                                       |                                     | Family Number: 2          |                          |                      |
| Insurance Status: None                                    |                                     | Family Income: \$1        | 100.00                   |                      |
| Family Income Notes:                                      |                                     | Gravida: 3<br>Para: 7     |                          |                      |
| number 2 and 3                                            |                                     | Abortion: F               |                          |                      |
|                                                           |                                     | Livina Child:             |                          |                      |
|                                                           |                                     |                           |                          |                      |
| Current WIC Client? Tobacco Us                            | er: Alcohol User:                   | Domestic Viole            | ence: Vitam              | ins:                 |
| Services Delivered                                        | 0                                   | HP Application I          | nformation               |                      |
| Date of Services: Appointmen                              | t Time: OMC S                       | iite Code: TESTIN         | G                        |                      |
| D8/07/2012                                                |                                     |                           |                          |                      |
|                                                           |                                     |                           |                          | Reapply OHP          |
|                                                           |                                     | Stamped: (                | J8/07/2012               |                      |
|                                                           |                                     | Dended by OHD:            | J8/U8/2012               |                      |
| Pregnancy Testing                                         | Pend                                | ed again by OHP:          |                          |                      |
| OHP Application Assistance                                |                                     | OHP Approved: (           | 08/13/2012               |                      |
| OHP Application Faxed to OHP by OMC                       | Site                                | CAWEM/CAMEX               |                          |                      |
| Prenatal Care Provider Selected                           |                                     | Approved:                 |                          |                      |
| Initial Prenatal Needs Assessment                         |                                     | Denied: 1                 | 12/15/2012               |                      |
| WIC Screening / Referral                                  | Reaso                               | ns Application Deni       | ed / Missing Dates:      |                      |
| MLM / Home Visiting Referral<br>Other Community Referrals |                                     | Expired/La                | ack of Info/No Cli       | ent Response         |
| Ucher Communicy Referrals<br>Deptal Referral              | Notes:                              |                           |                          |                      |
| obn referral to dbs                                       | Type                                | in any information        | on that you need         | for your office.     |
|                                                           | more                                |                           |                          |                      |
|                                                           |                                     |                           |                          |                      |
| Prenatal Care Information                                 | 2 Nor                               |                           |                          |                      |
| mas client started prenatal care prior to OMC             |                                     |                           |                          |                      |
| Name of Prenatal Care Provider: Dr. Jones                 | 10                                  |                           |                          |                      |
| Prinst Date of PNC: 4/12/201                              | 12                                  |                           |                          |                      |
| PINE AFTER OME: U8/13/20                                  | JIZ                                 |                           |                          |                      |
| Reason for Prenacal Appointment Dates Missi               | nıy:                                |                           |                          |                      |
|                                                           |                                     |                           |                          |                      |

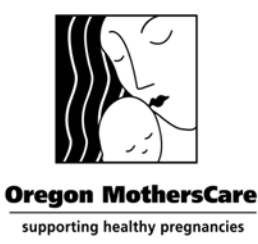

Oregon MothersCare 800 NE Oregon St #825 Portland OR 97232 971-673-2306 FAX: 971-673-0240

### State OMC required fields

| OMC Site/Code<br>Name | Date of Initial Contact                                                | DOB                                                                     | First & Last<br>Name                               |
|-----------------------|------------------------------------------------------------------------|-------------------------------------------------------------------------|----------------------------------------------------|
| City & Zip            | Ethnicity                                                              | Language                                                                | Race                                               |
| LMP Date              | Client's Current<br>Insurance                                          | Insurance Applying for                                                  | Has client<br>already<br>started PNC?              |
| Services<br>Delivered | If client already started<br>PNC before OMC, must<br>have Date 1st PNC | Date PNC after OMC<br>contact, if dates missing<br>need reason selected | Date of<br>Services                                |
| Stamped               | Submitted                                                              | Approved or Denied, if denied, need reason                              | Reason<br>Application<br>Denied /<br>Missing Dates |

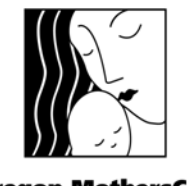

**Oregon MothersCare** 800 NE Oregon St #825 Portland OR 97232 971-673-2306 FAX: 971-673-0240

**Oregon MothersCare** supporting healthy pregnancies

### **Detailed Field/Button Descriptions**

| Field/Button                      | DESCRIPTION                                                                                                    |
|-----------------------------------|----------------------------------------------------------------------------------------------------|
| Home Icon 🏠                       | Click on this icon to go back to the <b>"Home screen menu"</b> .                                                                                                    |
| Staff List                        | Click on " <b>Staff List</b> " to view all of the OMC authorized users at your site.                                                                                                    |
| Client List (from Home<br>screen) | Click on the white box next to your county to view the list of clients that are already in the database.                                                                                                    |
| + Add New Record                  | Click on this button to create a new client record.                                                                                                    |
| Client List (top row tab)         | Click on this button to view the "Client List" for your site.                                                                                                    |
| Print Record                      | Click on to print the current record displayed.                                                                                                    |
| Search                            | Click on to search for a client that was already entered into the database for your site. (see detailed instructions on how to use the Search function at the end of this document)                                                                                                    |
| Save Changes                      | Click on this button to save changes you've made while editing<br>or creating a client's record. Any changes you've made to a<br>record will not be recorded until you " <b>Save Changes</b> ". Use this<br>button frequently.                                                                                 |
| Exit Database                     | Click on "Exit Database" from any screen to exit the database.                                                                                                    |
| Form Complete                     | Select <b>"Yes"</b> <u>only</u> if all of the State OMC required fields are<br>filled in. If they're not completely filled in select <b>"No"</b> . You can<br>sort by <b>"Yes"</b> or <b>"No"</b> on the <b>"Client List"</b> to easily pull up all of<br>the records that need to be completed for your site. |
| OMC Site Code /<br>Name           | Select your OMC site from the drop-down list.                                                                                                    |
| Date of Initial<br>Contact        | The date the client first contacted OMC by phone or in person.<br>You can manually type it in or click on the calendar and select<br>from there.                                                                                                    |
| Date of Birth                     | The client's date of birth. Date format is MM/DD/YYYY.                                                                                                    |
| Age                               | <i>This is tabulated automatically when you select "Save Changes".</i>                                                                                                    |
| Year                              | <i>This is tabulated automatically when you select "Save Changes".</i>                                                                                                    |
| Quarter                           | This is tabulated automatically when you select <b>"Save Changes</b> ".                                                                                                    |
| Referred by*                      | Not recorded or reported by OMC. For local OMC site use only.                                                                                                    |

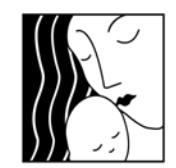

**Oregon MothersCare** 800 NE Oregon St #825 Portland OR 97232 971-673-2306 FAX: 971-673-0240

#### **Oregon MothersCare** supporting healthy pregnancies

| Field/Button       | DESCRIPTION                                                                               |  |  |
|--------------------|-------------------------------------------------------------------------------------------|--|--|
| Pacard ID          | Unique identification number for the client. This number is                               |  |  |
|                    | system generated by OMC.                                                                  |  |  |
| First Name         | The client's full legal first name.                                                       |  |  |
| Proferred Name*    | What the client wants to be referred to by.                                               |  |  |
|                    | Not recorded or reported by OMC. For local OMC site use only.                             |  |  |
| Last Name          | The client's full legal last name.                                                        |  |  |
| Street Address*    | Not recorded or reported by OMC. For local OMC site use only.                             |  |  |
| City               | Where the client resides.                                                                 |  |  |
| Zip                | Where the client resides                                                                  |  |  |
|                    | Use the drop-down to select the type of phone. "Home",                                    |  |  |
| Phone type*        | "Work", "Cell", "Message", "Other", "Primary" or                                          |  |  |
| Phone type         | "Secondary".                                                                              |  |  |
|                    | Not recorded or reported by OMC. For local OMC site use only.                             |  |  |
|                    | Manually type in the number. The dashes will appear when you                              |  |  |
| Phone*             | "Save Changes".                                                                           |  |  |
|                    | Not recorded or reported by OMC. For local OMC site use only.                             |  |  |
| Notes*             | Not recorded or reported by OMC. For local OMC site use only.                             |  |  |
| Phone type*        | You can enter in a second number.                                                         |  |  |
|                    | Not recorded or reported by OMC. For local OMC site use only.                             |  |  |
| Phone*             | You can enter in a second number.                                                         |  |  |
|                    | Not recorded or reported by OMC. For local OMC site use only.                             |  |  |
| Notes*             | Not recorded or reported by OMC. For local OMC site use only.                             |  |  |
| Fthnicity          | Select from the drop-down. "Hispanic or Latino", "Not Hispanic                            |  |  |
|                    | or Latino", "Declined to Answer" or "Unknown".                                            |  |  |
|                    | Select from the drop-down. The client's primary or preferred                              |  |  |
| Language           | spoken language. "English", "Cantonese", "Spanish",                                       |  |  |
|                    | "Russian", "Vietnamese" or "Other".                                                       |  |  |
|                    | Check as many as apply. "African American or Black",                                      |  |  |
| Race               | "American Indian or Alaska Native", "Asian", "Native                                      |  |  |
|                    | Hawaiian or Other Pacific Islander", "White", "Declined to                                |  |  |
|                    | Answer", "Unknown" or "Other".                                                            |  |  |
| Client already has | Check this <u>only</u> if the confirmation is from a <u>doctor</u> or <u>clinic</u> , not |  |  |
| confirmation of    | for home pregnancy tests. If selected No, provide the client                              |  |  |
| pregnancy?*        | with pregnancy testing.                                                                   |  |  |
| P0                 | Not recorded or reported by OMC. For local OMC site use only.                             |  |  |

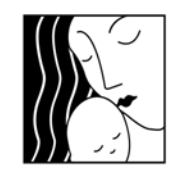

**Oregon MothersCare** 800 NE Oregon St #825 Portland OR 97232 971-673-2306 FAX: 971-673-0240

**Oregon MothersCare** supporting healthy pregnancies

| Field/Button             | DESCRIPTION                                                                           |
|--------------------------|---------------------------------------------------------------------------------------|
|                          | This is a mandatory, <b>required</b> field. It's used behind the scenes               |
|                          | to determine trimester for reports. If client can't remember but                      |
| LMP Date                 | has doctor's EDD date. Use the wheel from the March of Dimes                          |
|                          | to determine LMP Date. If client gives only a month, enter the                        |
|                          | 15 <sup>th</sup> for the day.                                                         |
| EDD Data*                | Client's expected delivery date.                                                      |
| EDD Date                 | Not recorded or reported by OMC. For local OMC site use only.                         |
| Client's Current         | Select from the drop-down."CAWEX", "OHP", "Private                                    |
| Insurance                | Insurance" or "None".                                                                 |
| Current W/IC Client2*    | Select from the drop-down. <b>"Yes"</b> , <b>"No"</b> , <b>"Scheduled"</b> .          |
| current wit chent?       | Not recorded or reported by OMC. For local OMC site use only.                         |
| Hac client started       | Select from the drop-down. <b>"Yes"</b> , <b>"No</b> " or <b>"Client Scheduled</b> ". |
| DNC before today?        | If <u>Yes</u> or Client Scheduled is selected, date needs to be                       |
| PINC Defore today:       | indicated under <b>"Date 1<sup>st</sup> PNC before OMC"</b> .                         |
| Applying for             | Select from the drop-down. "OHP", "Qualified Health Plan",                            |
| Applying for             | "CAWEX", or "Declined".                                                               |
| Family Number*           | Not recorded or reported by OMC. For local OMC site use only.                         |
| Family Income*           | Not recorded or reported by OMC. For local OMC site use only.                         |
| Brognancy History*       | "Gravida", "Para", "Abortion", "Living Child"                                         |
| Freghancy history        | Not recorded or reported by OMC. For local OMC site use only.                         |
| Family Notes*            | Not recorded or reported by OMC. For local OMC site use only.                         |
| Tobacco User*            | Not recorded or reported by OMC. For local OMC site use only.                         |
| Alcohol User*            | Not recorded or reported by OMC. For local OMC site use only.                         |
| Field/Button             | DESCRIPTION                                                                           |
| Domestic Violence*       | Not recorded or reported by OMC. For local OMC site use only.                         |
| Vitamins*                | Not recorded or reported by OMC. For local OMC site use only.                         |
| Pregnancy Testing        | Check <u>only</u> if your site provided for the client.                               |
| OHP Application          | Check if you assisted the client with the OHD Application                             |
| Assistance               | Check if you assisted the client with the OHP Application.                            |
| OHP Referral to          |                                                                                       |
| Cover Oregon             | Check if you referred the client.                                                     |
| <b>Community Partner</b> |                                                                                       |
| <b>OHP</b> Application   |                                                                                       |
| Faxed to OHP by          | Check if you faxed the client's OHP Application to OHP.                               |
| OMC Site                 |                                                                                       |

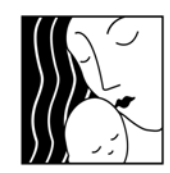

**Oregon MothersCare** 800 NE Oregon St #825 Portland OR 97232 971-673-2306 FAX: 971-673-0240

**Oregon MothersCare** 

| supporting healthy pregnancies |  |
|--------------------------------|--|
|--------------------------------|--|

| Field/Button                    | DESCRIPTION                                                        |
|---------------------------------|--------------------------------------------------------------------|
| Prenatal care                   | Check if you helped the client in selecting a PNC provider. That   |
| provider selected               | includes providing them with a list of PNC providers.              |
| Prenatal care                   |                                                                    |
| appointment                     | Check if you scheduled the client's PNC appt., or if you called    |
| scheduled / or                  | the provider to verify the client did keep the appt. that they or  |
| confirmed by OMC                | you scheduled.                                                     |
| site                            |                                                                    |
| Initial Prenatal                | Check if you performed an initial prenatal needs assessment        |
| Needs Assessment                | with the client.                                                   |
| WIC Screening /<br>Referral     | Check if you set the client up with or referred her to WIC.        |
| MCM / Home                      | Check if you set the client up with or referred her to Maternity   |
| Visiting Referral               | Case Management or Home Visiting                                   |
| Other Community                 | case Management of Home Visiting.                                  |
| Referrals                       | Check if you gave the client any other community referral.         |
| Attendance at First             | Check if you confirmed the client's attendance at her first DNC    |
| Prenatal Visit before           | apple before coming to OMC                                         |
| OMC Confirmed                   |                                                                    |
| Dental Referral                 | Check if you gave the client a dental referral.                    |
| Name of prenatal                |                                                                    |
| care provider or                | Not recorded or reported by OMC. For local OMC site use only.      |
| clinic*                         |                                                                    |
| Date 1 <sup>st</sup> PNC before | Enter in the client's first PNC appt before contacting OMC. Or if  |
| OMC                             | client scheduled their own appt. You can manually type it in or    |
|                                 | click on the calendar and select from there.                       |
| Date PNC after OMC              | Enter in the client's appt date that you set-up after coming to    |
|                                 | OMC. You can manually type it in or click on the calendar and      |
|                                 | select from there.                                                 |
| _                               | Select only one answer. "Declined", "Lost to follow-up",           |
| Reason for                      | "Option Undecided", "Will Make Own Appointments",                  |
| Appointment Dates               | "Pending OHP approval", "TAB" (Abortion), "SAB"                    |
| Missing                         | (Miscarriage), "Transferred Care", "Gave Birth" or "Pending        |
|                                 | Clinic Response".                                                  |
| Data of Comilant                | This is the first appt that you had with the client, face-to-face. |
| Date of Services                | You can manually type it in or click on the calendar and select    |
|                                 | Irom there.                                                        |

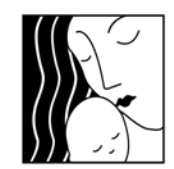

**Oregon MothersCare** 800 NE Oregon St #825 Portland OR 97232 971-673-2306 FAX: 971-673-0240

**Oregon MothersCare** 

supporting healthy pregnancies

| Field/Button               | DESCRIPTION                                                                                 |
|----------------------------|---------------------------------------------------------------------------------------------|
| Time*                      | Not recorded or reported by OMC. For local OMC site use only.                               |
| Stamped                    | The date that is stamped on the application.                                                |
| Submitted                  | The date you submitted the application.                                                     |
| Pended by OHP              | The first date OHP pended the application.                                                  |
| Pended again by<br>OHP     | Any date OHP pended the application after the first time.                                   |
| OHP Approved               | The date OHP approved the application.                                                      |
| CAWEX Approved             | The date CAWEX approved the application.                                                    |
| Denied                     | The date the application was denied. Be sure to select the reason from the drop-down below. |
| <b>Reasons Application</b> | Select one reason from the drop-down for missing dates or for                               |
| Denied / Missing           | the application being denied. "Already has OHP Coverage",                                   |
| Dates                      | "Unable to extend OHP", "Did not apply/declined",                                           |
|                            | "Scheduled to apply", "Lost to follow-up", "Through other                                   |
|                            | office", "Applied on own", "Transferred care", "App in                                      |
|                            | process", "Over Income", "Expired / Lack of Info / No client                                |
|                            | response" or "Other".                                                                       |
| Notes*                     | Not recorded or reported by OMC. For local OMC site use only.                               |

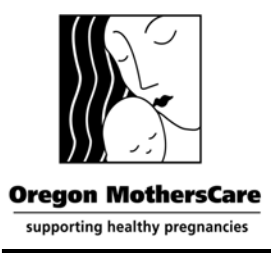

### Reminders & Tips

- ✓ Do <u>not</u> share your "Account Name" & "Password" with anyone else. Your password is unique and identifies every record as being created by you. If you have new employees who will be entering in data, please contact our office and we will set them up with their own "Account Name" & "Password".
- ✓ Click on the "Save Changes" button as soon as you select your site code. If you do not, the record will only be accessible to the State OMC Office. Call our office at 971-673-2306 if you've lost a record or created a new record in error. Likewise, if you accidentally select another site's code, please notify our office, otherwise, the record will be submitted and credited to another site.
- ✓ The green \* asterisks indicate fields that are not required or used in reporting by the State OMC Office and are there for your use only.
- ✓ If you've selected an answer from a drop-down list and need to delete the answer, select the blank line at the end of the list.
- ✓ If you've forgotten to select "Yes" or "No" for "Form Complete", the record will be stored with that blank. When you go to the "Client List", you can sort by "Form Complete" and you'll see the records as, "Yes", "No" and blank. Please select all of the records that are blank or "No" and fill in the missing data.
- ✓ If dates are missing in the PNC or OHP section, you must select a reason from the drop-down list.
- ✓ Last, but most importantly <u>SAVE CHANGES</u> frequently!